## Indice

| Introduzione                                            | 3  |
|---------------------------------------------------------|----|
| Homepage                                                | 4  |
| Servizi per i Professionisti: Pagamento Pratiche Online | 5  |
| Prepara pacco                                           | 6  |
| Il carrello prepagato                                   | 9  |
| Il metodi di pagamento                                  | 11 |
| Assegnazione Commissioni e Pagamento                    | 12 |
| Visualizza crediti                                      | 13 |

#### Introduzione

Per le pratiche relative alla conferma di validità della patente di guida gestite mediante l'apposita applicazione offerta dai Sistemi Informativi di Motorizzazione, occorre effettuare il pagamento dei corrispettivi in modalità *Crediti* ovvero alimentando un "borsellino elettronico" che verrà poi decurtato all'atto dell'inserimento di ogni singola richiesta di rinnovo.

Il pagamento online dei bollettini può avvenire tramite carta di credito, carta Postepay, conto BancoPosta, conto BancoPostaImpresa o BancoPosta Click.

Nei paragrafi successivi sono descritti i passaggi da effettuare per poter creare e pagare i crediti.

#### Homepage

Nella Homepage del Portale (Figura 1) accedi alla sezione dedicata ai servizi per i Professionisti tramite autenticazione (login e password).

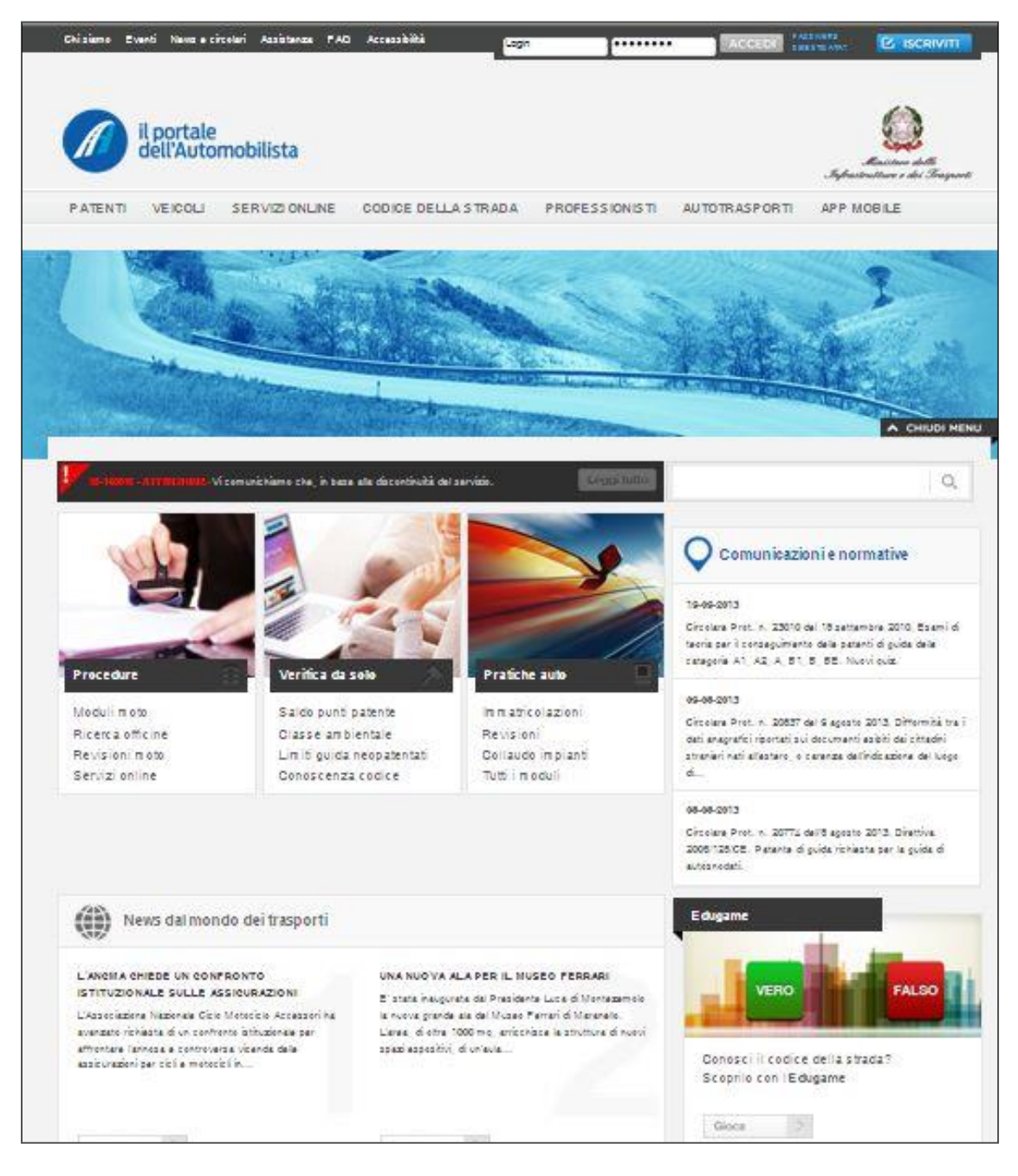

#### Servizi per i Professionisti: Pagamento Pratiche Online

Dopo aver effettuato l'accesso all'area post-login dedicata puoi procedere selezionando dal menù laterale «Accesso ai servizi» la voce «Pagamento Pratiche Online».

Nella schermata successiva puoi scegliere l'ambito d'interesse tra «Nazionale» e «Trento» (Figura 2).

| Pagamento Pratiche Online<br>Benvenuto Accesso (identificativo per il Call Cer<br>A questo punto puoi utilizzare i servizi di pagamento on<br>operatori professionali.                                                                                                    | ter DTT: 300000000000000000000000000000000000                                                                                                    | disposizione degli                                                                                                    |
|----------------------------------------------------------------------------------------------------|----------------------------------------------------------------------------------------------------|----------------------------------------------------------------------------------------------------|
| Pagamento Pratiche Online<br>Benvenuto Autori (identificativo per il Call Cer<br>A questo punto puoi utilizzare i servizi di pagamento on<br>operatori professionali.                                                                                                    | ter DTT: 300000000000000000000000000000000000                                                                                                    | disposizione degli                                                                                                    |
| Benvenuto Accession (Identificativo per il Call Cer<br>A questo punto puoi utilizzare i servizi di pagamento on<br>operatori professionali.<br>> Nazionale                                                                                                    | ine del Portale dell'Automobilista a                                                                                                    | disposizione degli                                                                                                    |
| A questo punto puoi utilizzare i servizi di pagamento on operatori professionali.                                                                                                    | ine del Portale dell'Automobilista a                                                                                                    | disposizione degli                                                                                                    |
| operatori professionali.                                                                                                    | Yento                                                                                                    |                                                                                                    |
| > Nazionale                                                                                                    | Trento                                                                                                    |                                                                                                    |
| In questa sezione troverai anche una<br>sezione riservata alla provincia di                                                                                                    | Tutti i pagament<br>provincia Autono                                                                                                    | i disponibili per la<br>ma di Trento.                                                                                                    |
| I servizi di pagamento online attualmente disponibili per e<br>corso, Archivio pacchi.<br>In Prepara pacco hai la possibilità di creare un pacco j<br>successivamente il pagamento con il conto BPIOL (Band<br>(servizio PaGamento online Operatori Professionali).<br>In Pacchi in corso trovi i dettagli dei pacchi pratiche gi<br>numero delle pratiche inserite in ciascun pacco, lo stato<br>spostare le pratiche con stato "Pronto" in Archivio pacco<br>In Archivio pacchi trovi tutti i pacchi con stato "Pronto"<br>Puoi effettuare ricerche in base al periodo di pagamento<br>In Pratiche annullate trovi felenco delle pratiche annu | pli operatori professionali sono: Pr<br>pratiche di varie tipologie per poi e<br>coPostalmpresa online) utilizzando<br>à pagati. Puoi vedere i diversi pac<br>fimporto e il dettaglio di ciascun p<br>hi.<br>o "Accettato" archiviati.<br>o dei pacchi, all'identificativo pacci<br>late dall'Ufficio provinciale del DTT                                                                                                    | epara pacco, Pacchi in<br>ffettuare<br>i il sistema PGOP<br>chi pratiche creati, il<br>pacco. Puoi infine<br>o e allo stato pacco.                                                                                                    |
|                                                                                                    | Servizi online<br>I servizi di pagamento online attualmente disponibili per g<br>corso, Archivio pacchi.<br>In Prepara pacco hai la possibilità di creare un pacco p<br>successivamente il pagamento con il conto BPIOL (Bano<br>(servizio PaGamento online Operatori Professionali).<br>In Pacchi in corso trovi i dettagli dei pacchi pratiche gii<br>numero delle pratiche inserite in ciascun pacco, lo stato<br>spostare le pratiche con stato "Pronto" in Archivio pacc<br>In Archivio pacchi trovi tutti i pacchi con stato "Pronto"<br>Puoi effettuare ricerche in base al periodo di pagamento<br>In Pratiche annullate trovi l'elenco delle pratiche annul | <ul> <li>Servizi online</li> <li>I servizi di pagamento online attualmente disponibili per gli operatori professionali sono: Procorso, Archivio pacchi.</li> <li>In Prepara pacco hai la possibilità di creare un pacco pratiche di varie tipologie per poi el successivamente il pagamento con il conto BPIOL (BancoPostalmpresa online) utilizzando (servizio PaGamento online Operatori Professionali).</li> <li>In Pacchi in corso trovi i dettagli dei pacchi pratiche già pagati. Puoi vedere i diversi paco numero delle pratiche inserite in ciascun pacco, lo stato, l'importo e il dettaglio di ciascun papostare le pratiche con stato "Pronto" in Archivio pacchi.</li> <li>In Archivio pacchi trovi tutti i pacchi con stato "Pronto" o "Accettato" archiviati. Puoi effettuare ricerche in base al periodo di pagamento dei pacchi, all'identificativo pacchi.</li> <li>In Pratiche annullate trovi l'elenco delle pratiche annullate dall'Ufficio provinciale del DTI</li> </ul> |

### Prepara pacco

Il menù di Pagamento Pratiche Online ti permette di selezionare la voce «Prepara Pacco» (Figura

**3)**.

| Pagamento Pratich                                                                           | e Online                                                                                                    | CERCA                                                                                                    | Q                                  |
|---------------------------------------------------------------------------------------------|----------------------------------------------------------------------------------------------------|----------------------------------------------------------------------------------------------------|------------------------------------|
| Pagamento Operatore<br>Professionale<br>Prepara pacco<br>Pacchi in corso<br>Archivio pacchi | Pagamento Pratiche Online<br>Benvenuto (Identificativo per il<br>A questo punto puoi utilizzare i servizi di pagam<br>operatori professionali. | Call Center DTT: Concerned )<br>ento online del Portale dell'Automobilista a dispo                        | sizione degli                      |
| Pratiche annullate (0)<br>Crediti                                                           | Servizi online<br>I servizi di pagamento online attualmente disponi                                                                            | bili per gli operatori professionali sono: Prepara                                                        | pacco, Pacchi in                   |
| Il tuo Carrello (4)                                                                         | corso, Archivio pacchi.                                                                                                    | pacco pratiche di varie tipologie per poi effettu:                                                        | are                                |
| Totale € 632,86                                                                             | successivamente il pagamento con il conto BPIC<br>(servizio PaGamento online Operatori Profession                                              | L (BancoPostalmpresa online) utilizzando il sist<br>nali).                                                | tema PGOP                          |
| Vai alla cassa 🗦                                                                            | In Pacchi in corso trovi i dettagli dei pacchi pra<br>numero delle pratiche inserite in ciascun pacco,                                         | tiche già pagati. Puoi vedere i diversi pacchi pro<br>lo stato, l'importo e il dettaglio di ciascun pacco | atiche creati, il<br>. Puoi infine |
| Pagamento bancario                                                                          | spostare le pratiche con stato "Pronto" in Archiv                                                                                              | io pacchi.                                                                                                |                                    |
| Profilo                                                                                     | In Archivio pacchi trovi tutti i pacchi con stato                                                                                              | "Pronto" o "Accettato" archiviati.                                                                        |                                    |
| Accesso ai servizi                                                                          | Puoi effettuare ricerche in base al periodo di pag                                                                                             | gamento dei pacchi, all'identificativo pacco e all                                                        | o stato pacco.                     |
| Modulistica                                                                                 | In Pratiche annullate trovi l'elenco delle pratich                                                                                             | e annullate dall'Ufficio provinciale del DTT                                                              |                                    |
| Tariffario                                                                                  |                                                                                                    |                                                                                                    |                                    |
| Comunicazione di                                                                            | Scarica la quida di Pagamenti Pratiche                                                                                                    | Online                                                                                                    | Get                                |

#### Figura 3

Seleziona dal menù a tendina «Elenco Pratiche» (figura 4) la pratica che permetterà la creazione del credito.

Le pratiche relative alla conferma di validità della patente sono le seguenti:

| Pratica                                                                                           | Codice | C/C 9001 | C/C 4028 |
|---------------------------------------------------------------------------------------------------|--------|----------|----------|
| Rinnovo - Conferma di validità con duplicato<br>(applicabile con il nuovo processo di conferma di | 2S     | 9,00     | 16,00    |
| validita della patente)                                                                           |        |          |          |
| Rinnovo - Patente (con tagliando adesivo)                                                         | 2B     | 9,00     |          |
| Rinnovo - Rinnovo Patente Regione Sicilia                                                         | 2T     | 9,00     |          |

In seguito, inserisci il numero di pratiche nel campo «Numero Pratiche» e clicca sul pulsante «Conferma» (Figura 4).

| agamento Pratich                                                                         | e Online                                                                                                    | CERCA                                                                                                    | Q                                                  |  |  |  |
|------------------------------------------------------------------------------------------|----------------------------------------------------------------------------------------------------|----------------------------------------------------------------------------------------------------|----------------------------------------------------|--|--|--|
|                                                                                          |                                                                                                    |                                                                                                    |                                                    |  |  |  |
| Pagamento Operatore<br>Professionale                                                     | Prepara pacco                                                                                                    |                                                                                                    |                                                    |  |  |  |
| Prepara pacco<br>Pacchi in corso<br>Archivio pacchi<br>Pratiche annullate (0)<br>Crediti | In questa pagina puoi preparare il pacco pratiche.<br>digita la codifica pratica nell'apposito campo. Inseri<br>carrello.<br>Se necessario, seleziona le caselle "Bollettini cum<br>Clicca sul bottone Conferma. | Seleziona il tipo di pratica direttamente dall'elen<br>sci il numero di pratiche del tipo selezionato da<br>ulativi" e "Urgenza".                                                                                | co oppure<br>aggiungere al                         |  |  |  |
| II tuo Carrello (0)                                                                      | Per la presentazione di pratiche re<br>dal sisma del 20 e del 29 maggio<br>all'ufficio della Motorizzazione Giu<br>ATTENZONE                                                                                     | lative a soggetti residenti o domiciliati nei com<br>2012 è prevista l'esenzione dall'imposta di bollo<br>ile. Selezionare l'apposito flag "Art. 15 - ter L. 1<br>nrza - sisma 20 e 29 maonio 2012" dopo aver se | uni colpiti<br>nell'istanza<br>22/2012<br>celto la |  |  |  |
| otale € 0,00                                                                             | pratica.                                                                                                    |                                                                                                    |                                                    |  |  |  |
| Vai alla cassa >                                                                         |                                                                                                    |                                                                                                    |                                                    |  |  |  |
| agamento bancario                                                                        | Relation profiles                                                                                                    | Dellattici energiatici                                                                                                    |                                                    |  |  |  |
| Profilo                                                                                  | Patenti: Rinnovo                                                                                                    |                                                                                                    |                                                    |  |  |  |
| Accesso ai servizi                                                                       | Conferma di validità con duplicato (applicat                                                                                                    |                                                                                                    |                                                    |  |  |  |
| Modulistica                                                                              | Codifica pratica                                                                                                    | Art. 10- ter L. 122/2012 esenzione im                                                                                                    | posta di                                           |  |  |  |
| Tariffario                                                                               | 25                                                                                                    | bolio sull'istanza dal sisma 20 e 29 maggio 20                                                                                                    |                                                    |  |  |  |
| Comunicazione di                                                                         | Numero pratiche                                                                                                    |                                                                                                    |                                                    |  |  |  |
| servizio                                                                                 | 1                                                                                                    |                                                                                                    |                                                    |  |  |  |
|                                                                                          |                                                                                                    |                                                                                                    |                                                    |  |  |  |
|                                                                                          |                                                                                                    | CONFERMA                                                                                                    |                                                    |  |  |  |
|                                                                                          | Per poter selezionare la casella Bo                                                                                                    | silettini cumulativi, i bollettini devono essere rel                                                                                                    | ativi allo                                         |  |  |  |

#### Figura 4

Per proseguire nella creazione del Carrello, clicca sul pulsante «Carrello/Pacco» (Figura 5).

| Pagamento Pratich                                                                                                    | e Online                                                                                                    | CER                                                                                                    | CA                                                                  | Q      |
|----------------------------------------------------------------------------------------------------|----------------------------------------------------------------------------------------------------|----------------------------------------------------------------------------------------------------|---------------------------------------------------------------------|--------|
| Pagamento Operatore<br>Professionale<br>Prepara pacco<br>Pacohi in corso<br>Archivio pacchi<br>Pratiche annullate (0)<br>Conditi | Prepara pacco - Conferma in<br>In questa pagina sono riepilogati i num<br>su «Aggiungi Pratiche» o accedere al<br>1 pratica del tipo 25 è stata inserita ne | serimento pratiche<br>ero e il tipo delle pratiche inserite. P<br>«Carrello/Pacco cliccando» su «Car<br>I Carrello/pacco. | uoi aggiungere altre pratiche cli<br>rello/Pacco» per il pagamento. | ccando |
| Il tuo Carrello (1)                                                                                                    |                                                                                                    | CARRELLO/PACCO                                                                                                    | AGGIUNGI PRATICHE                                                   |        |
| Totale € 25,00<br>Vai alla cassa                                                                                                 |                                                                                                    |                                                                                                    |                                                                     |        |
| Pagamento bancario                                                                                                    |                                                                                                    |                                                                                                    |                                                                     |        |
| Profilo                                                                                                    |                                                                                                    |                                                                                                    |                                                                     |        |
| Accesso ai servizi                                                                                                    |                                                                                                    |                                                                                                    |                                                                     |        |
| Modulistica                                                                                                    |                                                                                                    |                                                                                                    |                                                                     |        |
| Tariffario                                                                                                    |                                                                                                    |                                                                                                    |                                                                     |        |
| Comunicazione di<br>servizio                                                                                                    |                                                                                                    |                                                                                                    |                                                                     |        |

## Il carrello prepagato

Dopo aver effettuato l'accesso al Carrello, verifica i dati e clicca sul pulsante «Rendi Carrello Prepagato» (Figura 6).

| <ul> <li>Pagamento Operatore</li> <li>Professionale</li> </ul>                           | Carr                                                             | ello/Pacco                                                                                                    |
|------------------------------------------------------------------------------------------|------------------------------------------------------------------|----------------------------------------------------------------------------------------------------|
| Prepara pacco<br>Pacchi in corso<br>Archivio pacchi<br>Pratiche annullate (0)<br>Crediti | Contri<br>Puoi n<br>Clicca<br>Clicca<br>Firmis<br>assoc<br>Per e | olla il contenuto del Carrello/pacco.<br>nodificare il numero di pratiche per ogni tipo.<br>ndo su Elimina (icona cestino) puoi eliminare tutte le pratiche del tipo corrispondente.<br>ndo su <b>Pagamento Offline</b> puoi attivare l'autocertificazione del pagamento: la procedura richiede<br>isione manuale dei codici presenti sui bollettini pagati precedentemente presso un Ufficio Postale, da<br>ciare alle pratiche del carrello.<br>féttuare il pagamento online clicca su <b>Continua</b> . |
| II tuo Carrello (1)                                                                      | 0                                                                | Orari<br>Puoi pagare con carta di credito o con addebito sul tuo conto BPIOL dalle ore 6:00 alle ore 20:30.                                                                                                    |
| Totale € 25,00                                                                           |                                                                  |                                                                                                    |
| Vai alla cassa >                                                                         | ~                                                                | Il tuo Carrello/pacco contiene 1 elemento.                                                                                                    |
| Pagamento bancario                                                                       |                                                                  |                                                                                                    |
| Profilo                                                                                  | Tipo pra                                                         | itica Numero di Cumulativi Urgenza Elimina pratiche                                                                                                    |
| Accesso ai servizi                                                                       |                                                                  |                                                                                                    |
| Modulistica                                                                              | Patenti:<br>(applic:                                             | Rinnovo » Conferma di validità con duplicato<br>abile con il nuovo processo di conferma di validità della 1 no no 👘                                                                                                    |
| Tariffario                                                                               | patente                                                          | )                                                                                                    |
| Comunicazione di<br>servizio                                                             |                                                                  | Trovato un Elemento.                                                                                                    |
|                                                                                          | Û                                                                | Svuota carrello                                                                                                    |
|                                                                                          | ATT                                                              | Se hai selezionato la casella Bollettini cumulativi, indipendentemente dal numero di pratiche<br>indicato, verrà stampata una sola etichetta e associato un solo identificativo pratica (IP) alle<br>pratiche.                                                                                                    |
|                                                                                          |                                                                  |                                                                                                    |
|                                                                                          |                                                                  | AGGIUNGI PRATICHE RENDI IL CARRELLO PREPAGATO                                                                                                    |

Dopo aver reso il carrello prepagato, nella schermata successiva si visualizza la scritta «il tuo carrello/pacco di tipo prepagato contiene X elementi».

Clicca sul pulsante «Continua» per procedere (Figura 7).

| Prepara pacco       Prepara pacco         Prepara pacco       Pacchi in corso         Archivio pacchi       Cincrando su Eliminar (coma cestino) puoi eliminare tutte le pratiche del tipo corrispondente.         Cincrando su Eliminare (coma cestino) puoi eliminare tutte le pratiche del tipo corrispondente.       Cincrando su Eliminare tutte le pratiche del tipo corrispondente.         Crediti       Crediti       Crediti pratiche del carrello.       Peresenti sui bollettini pagati precedentemente presso un Ufficio Postale, da asociare alle pratiche del carrello.         Crediti       Orari       Puoi pagare con carta di credito o con addebito sul tuo conto BPIOL dalle ore 6:00 alle ore 20:30.         Vai alla cosso       Orari       Puoi pagare con carta di credito o con addebito sul tuo conto BPIOL dalle ore 6:00 alle ore 20:30.         Vai alla cosso       It uo Carrello/pacco di tipo Prepagato contiene 1 elemento.         Pagamento bancario       Profito         Profito       Tipo pratica         Patenti: Rinnovo s Conferma di validità con duplicato (applicato) (applicato) (applicato                                                                                                    | <ul> <li>Pagamento Operatore<br/>Professionale</li> </ul>                                | Carrello/Pacco                                                                                                    |
|----------------------------------------------------------------------------------------------------|------------------------------------------------------------------------------------------|----------------------------------------------------------------------------------------------------|
| It tuo Carrello (1)   It tuo Carrello (1)   It tuo Carrello (25,00   Vat affa carsa   Pagamento bancario   Profilo   Profilo   Accesso ai servizi   Modulistica   Tariffario   Comunicazione di servizi   Comunicazione di servizi   Servizio       Se hai selezionato la casella Bollettini cumulativi, indipendentemente dal numero di pratiche indicato pratiche.                                                                                                    | Prepara pacco<br>Pacchi in corso<br>Archivio pacchi<br>Pratiche annullate (0)<br>Crediti | Controlla il contenuto del Carrello/pacco.<br>Puoi modificare il numero di pratiche per ogni tipo.<br>Cliccando su Elimina (icona cestino) puoi eliminare tutte le pratiche del tipo corrispondente.<br>Cliccando su Pagamento Offline puoi attivare l'autocertificazione del pagamento: la procedura richiede<br>l'immissione manuale dei codici presenti sui bollettini pagati precedentemente presso un Ufficio Postale, da<br>associare alle pratiche del carrello.<br>Per effettuare il pagamento online clicca su Continua. |
| Totale € 25,00   Vai alla cossa     Pagamento bancario   > Profilo   > Accesso ai servizi   Modulistica   Tariffario   Comunicazione di servizio   Patenti: Rinnovo » Conferma di validità con duplicato (applicabile con il nuovo processo di conferma di validità della                                                                                                    | Il tuo Carrello (1)                                                                      | Orari<br>Puoi pagare con carta di gredito o con addebito sul tuo conto BPIOL dalle ore 6:00 alle ore 20:30.                                                                                                    |
| Val alla coss     Pagamento bancario   • Profilo   • Accesso ai servizi   Modulistica   Tariffario   Comunicazione di servizio   Servizio     Trovato un Elemento.     • Suoda carrello     Indicato, verà stampata una sola etichetta e associato un solo identificativo pratica (IP) alle pratiche                                                                                                    | Totale € 25,00                                                                           |                                                                                                    |
| Pagamento bancario         > Profilo         > Accesso ai servizi         Modulistica         Tariffario         Comunicazione di servizio         Se nai selezionato la casella Bollettini cumulativi, indipendentemente dal numero di pratiche indicato, verà stampata una sola etichetta e associato un solo identificativo pratico (IP) alle pratiche.                                                                                                    | Vai alla cassa 📎                                                                         | Il tuo Carrello/pacco di tipo Prepagato contiene 1 elemento.                                                                                                    |
| Profilo    Accesso ai servizi   Modulistica   Tariffario   Comunicazione di servizio   Comunicazione di servizio   Servizio                                                                                                    | Pagamento bancario                                                                       |                                                                                                    |
| <ul> <li>Accesso ai servizi         <ul> <li>Modulistica</li> <li>Tariffario</li> <li>Comunicazione di servizio</li> </ul> </li> <li>Trovato un Elemento.         <ul> <li>Trovato un Elemento.</li> </ul> </li> <li>Suuda carrello</li> <li>Se hai selezionato la casella Bollettini cumulativi, indipendentemente dal numero di pratiche indicato, verrà stampata una sola etichetta e associato un solo identificativo pratica (IP) alle pratiche.</li> <li>Accilungi PRATICHE RENDI IL CARRELLO NON PREPAGATO</li> </ul>                                                                                                    | Profilo                                                                                  | Tipo pratica Numero di<br>pratiche Cumulativi Urgenza Elimina                                                                                                    |
| Modulistica   Tariffario   Comunicazione di servizio                                                                                                    | Accesso ai servizi                                                                       |                                                                                                    |
| Tariffario   Comunicazione di servizio   Trovato un Elemento.   Trovato un Elemento.     Svuota carrello     Se hai selezionato la casella Bollettini cumulativi, indipendentemente dal numero di pratiche indicato, verrà stampata una sola etichetta e associato un solo identificativo pratica (IP) alle pratiche.     AGGIUNGI PRATICHE     RENDI IL CARRELLO NON PREPAGATO                                                                                                    | Modulistica                                                                              | Patenti: Rinnovo » Conferma di validità con duplicato<br>(applicabile con il nuovo processo di conferma di validità della 1 no no                                                                                                    |
| Comunicazione di servizio       Trovato un Elemento.         Image: Comunicazione di servizio       Svuota carrello         Image: Comunicazione di servizio       Svuota carrello         Image: Comunicazione di servizio       Se hai selezionato la casella Bollettini cumulativi, indipendentemente dal numero di pratiche indicato, verrà stampata una sola etichetta e associato un solo identificativo pratica (IP) alle pratiche.         Image: Comunicazione di servizione di servizione di se | Tariffario                                                                               | patente)                                                                                                    |
| Svuota carrello         Image: Svuota carrello         Image: Se hai selezionato la casella Bollettini cumulativi, indipendentemente dal numero di pratiche indicato, verrà stampata una sola etichetta e associato un solo identificativo pratica (IP) alle pratiche.         Image: Arrenzone         AGGIUNGI PRATICHE         RENDI IL CARRELLO NON PREPAGATO                                                                                                    | Comunicazione di<br>servizio                                                             | Trovato un Elemento.                                                                                                    |
| Se hai selezionato la casella Bollettini cumulativi, indipendentemente dal numero di pratiche indicato, verrà stampata una sola etichetta e associato un solo identificativo pratica (IP) alle pratiche.         AGGIUNGI PRATICHE       RENDI IL CARRELLO NON PREPAGATO                                                                                                    |                                                                                          | Svuota carrello                                                                                                    |
| AGGIUNGI PRATICHE RENDI IL CARRELLO NON PREPAGATO                                                                                                    |                                                                                          | Se hai selezionato la casella Bollettini cumulativi, indipendentemente dal numero di pratiche indicato, verrà stampata una sola etichetta e associato un solo identificativo pratica (IP) alle pratiche.                                                                                                    |
|                                                                                                    |                                                                                          | AGGIUNGI PRATICHE RENDI IL CARRELLO NON PREPAGATO                                                                                                    |
| DENDLU CADDELLO S T A DACAMENTO OFFLINE CONTINUA                                                                                                    |                                                                                          |                                                                                                    |

#### Il metodo di pagamento

Nella schermata visualizzata devi selezionare il metodo di pagamento tra:

- Conto BancoPostaImpresa
- Carta di credito
- Circuito Bancario

Clicca sul pulsante «Continua» per procedere (Figura 8).

| Pagamento Pratich                                                                                                    | e Online                                                                                                    | CERCA    | Q |
|----------------------------------------------------------------------------------------------------|----------------------------------------------------------------------------------------------------|----------|---|
| ×                                                                                                    |                                                                                                    |          |   |
| Pagamento Operatore<br>Professionale<br>Prepara pacco<br>Pacchi in corso<br>Archivio pacchi<br>Pratiche annullate (0)<br>Crediti | Carrello/Pacco - Metodo di Pagamento<br>Seleziona il metodo di pagamento e clicca sul bottone Continua.<br>Pagamento - Seleziona come pagare:<br>© CONTO BANCOPOSTAIMPRESA<br>© CARTA DI CREDITO<br>© CIRCUITO BANCARIO |          |   |
| II tuo Carrello (1)                                                                                                    |                                                                                                    | CONTINUA |   |
| Totale € 25,00<br>Vai alla cassa                                                                                                 |                                                                                                    |          |   |
| Pagamento bancario                                                                                                    |                                                                                                    |          |   |
| Profilo                                                                                                    |                                                                                                    |          |   |
| Accesso ai servizi                                                                                                    |                                                                                                    |          |   |
| Modulistica                                                                                                    |                                                                                                    |          |   |
| Tariffario                                                                                                    |                                                                                                    |          |   |

#### Assegnazione Commissioni e Pagamento

Per concludere il processo relativo alla Creazione dei Crediti clicca sul pulsante «Continua», che permetterà di effettuare un reindirizzamento verso il sito di Poste.it, dove potrai inserire le credenziali per il pagamento (Figura 9).

| <ul> <li>Pagamento Operatore</li> <li>Professionale</li> </ul> | Carrello/Pacco - Pag                                                                                                    | gamento                              |                                  |                                 |                                |                             |                              |                             |
|----------------------------------------------------------------|----------------------------------------------------------------------------------------------------|--------------------------------------|----------------------------------|---------------------------------|--------------------------------|-----------------------------|------------------------------|-----------------------------|
| Prepara pacco<br>Pacchi in corso<br>Archivio pacchi            | In questa pagina puoi vede<br>conto corrente e proceder<br>online) cliccando su Contir                                                         | ere l'importo<br>e al pagame<br>iua. | complessivo d<br>nto utilizzando | lei bollettini e<br>la carta di | e delle comr<br>credito o il t | nissioni con<br>uo conto BP | il dettaglio ;<br>IOL (Banco | per ciascun<br>Postalmpresa |
| Pratiche annullate (0)<br>Crediti                              | Importo bollettini:                                                                                                    |                                      |                                  |                                 |                                |                             |                              | 25,00€                      |
| II tuo Carrello (1)                                            | Importo commissioni:                                                                                                    |                                      |                                  |                                 |                                |                             |                              | 3,40 €                      |
| Totale € 25,00                                                 |                                                                                                    |                                      |                                  |                                 |                                |                             |                              |                             |
| Vai alla cassa 🚿                                               | Importo totale del carrello: 2                                                                                                    | 28 <mark>,40</mark> €                |                                  |                                 |                                |                             |                              |                             |
| Pagamento bancario                                             |                                                                                                    |                                      |                                  |                                 |                                |                             |                              |                             |
| Profilo                                                        |                                                                                                    |                                      |                                  | INDIFTRO                        |                                | 00                          | NTINILA                      |                             |
| <ul> <li>Accesso ai servizi</li> </ul>                         |                                                                                                    |                                      |                                  | IIIDIL IIIO                     |                                | 00                          |                              |                             |
| Modulistica                                                    |                                                                                                    |                                      |                                  |                                 |                                |                             |                              |                             |
| Tariffario                                                     |                                                                                                    |                                      |                                  |                                 |                                |                             |                              |                             |
| Comunicazione di<br>servizio                                   | Tipo pratica                                                                                                    | Numero<br>di<br>pratiche             | Cumulativi                       | Urgenza                         | Conto<br>corrente              | Numero<br>bollettini        | Importo                      | Commissioni                 |
|                                                                | Patenti: Rinnovo »<br>Conferma di validità con<br>duplicato (applicabile con<br>il nuovo processo di<br>conferma di validità della<br>patente) | 1                                    | no                               | no                              |                                |                             |                              |                             |
|                                                                |                                                                                                    |                                      |                                  |                                 | 9001                           | 1                           | 9,00                         | 1,70                        |
|                                                                |                                                                                                    |                                      |                                  |                                 | 4028                           | 1                           | 16,00                        | 1,70                        |
|                                                                |                                                                                                    |                                      | Trousta                          |                                 | to                             |                             |                              |                             |

#### Figura 9

In seguito al pagamento, ad ogni pratica pagata viene associato un credito che potrà essere utilizzato successivamente all'atto dell'inserimento della richiesta di rinnovo patente.

### Visualizza crediti

Selezionando la voce di menù «Crediti» potrai visualizzare il saldo crediti, oppure ricercare i crediti accumulati filtrando la ricerca per periodo, tipologia pratica e tipologia movimento **(Figura 10)**.

| Fagamento Fratien                                                                        | eonine                                                                                                    | C                                    | ERCA                                      | Q |
|------------------------------------------------------------------------------------------|----------------------------------------------------------------------------------------------------|--------------------------------------|-------------------------------------------|---|
| <ul> <li>Pagamento Operatore<br/>Professionale</li> </ul>                                | Crediti - Cerca crediti                                                                                                    |                                      |                                           |   |
| Prepara pacco<br>Pacchi in corso<br>Archivio pacchi<br>Pratiche annullate (0)<br>Crediti | Come effettuare una ricerca<br>Puoi richiamare le pratiche che ti interessano in base a<br>Periodo: Seleziona dai menu a tendina di Giorno, M | ai seguenti crite<br>ese, Anno le da | ri di ricerca:<br>te di inizio e di fine. |   |
| 💓 II tuo Carrello (0)                                                                    | Periodo dal<br>gg T mese T aaaa T                                                                                                    | al<br>gg                             | ▼ mese ▼ aaaa                             |   |
| Totale € 0,00<br>Vai alla cassa                                                          | Tipologia Pratica                                                                                                    | Tipologia Movi                       | mento:                                    | • |
| Pagamento bancario                                                                       | Numero risultati da visualizzare:                                                                                                    |                                      |                                           |   |
| Profilo                                                                                  | ● 10 ○ 100 ○ 1000                                                                                                    |                                      |                                           |   |
| <ul> <li>Accesso ai servizi</li> </ul>                                                   |                                                                                                    |                                      |                                           |   |
| Modulistica                                                                              |                                                                                                    |                                      |                                           |   |
| Tariffario                                                                               |                                                                                                    |                                      | CONTINUA                                  |   |
| Comunicazione di<br>servizio                                                             |                                                                                                    |                                      |                                           |   |
|                                                                                          | Visualizza saldo crediti<br>Se vuoi visualizzare i tuoi crediti disponibili clicca qui:                                                       |                                      |                                           |   |